PUBLIK

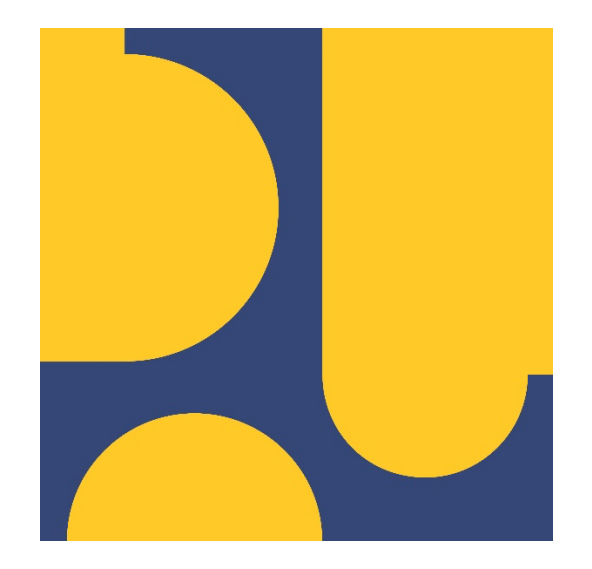

# Panduan Aplikasi KTA Asosiasi

# LPJK

Lembaga Pengembangan Jasa Konstruksi

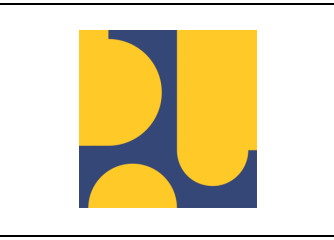

Halaman 2 dari 13

# DAFTAR ISI

| DAFTAR   | R ISI                                    | 2  |
|----------|------------------------------------------|----|
| Login ap | likasi KTA Asosiasi                      | 3  |
| Menu Pa  | ada Aplikasi KTA Asosiasi                | 7  |
| 1.       | Dashboard Aplikasi KTA Asosiasi          | 7  |
| 2.       | Input Data Anggota                       | 7  |
| a.       | Tambah                                   | 9  |
| 3.       | Kolom action                             | 10 |
| a.       | Edit                                     | 10 |
| b.       | Delete                                   | 11 |
| 4.       | Download Data Badan Usaha / Tenaga Kerja | 12 |

|  |                               | Nomor Dokumen: O06105 |
|--|-------------------------------|-----------------------|
|  | Panduan Aplikasi KTA Asosiasi | Versi: 1.0            |
|  |                               | Halaman 3 dari 13     |

# Login aplikasi KTA Asosiasi

Aplikasi **KTA Asosiasi** digunakan oleh asosiasi untuk melakukan input data anggota asosiasi yang dimiliki oleh asosiasi. Untuk login yang bisa dipakai adalah login yang sama dengan akun yang dimiliki untuk login aplikasi SIKI Sertifikasi (Login Asosiasi Pusat maupun Asosiasi Daerah yang sudah didaftarkan di SIKI). Login aplikasi KTA Asosiasi dibedakan menjadi 2, yaitu login Asosiasi Badan Usaha dan login Asosiasi Profesi. Untuk mengakses aplikasi KTA Asosiasi silahkan mengakses link <a href="https://lpjk.pu.go.id">https://lpjk.pu.go.id</a> kemudian mengakses aplikasi **KTA Asosiasi** atau bisa langsung mengakses link <a href="https://lpjk.pu.go.id">https://lpjk.pu.go.id</a> kemudian mengakses aplikasi **KTA Asosiasi** atau bisa langsung mengakses link <a href="https://siki.pu.go.id/pencatatan\_anggota\_asosiasi">https://siki.pu.go.id/pencatatan\_anggota\_asosiasi/</a>, untuk tampilan di spektrum terlihat seperti pada gambar 2 → setelah akes aplikasi **KTA Asosiasi** maka akan tampil halaman login aplikasi **KTA Asosiasi**.

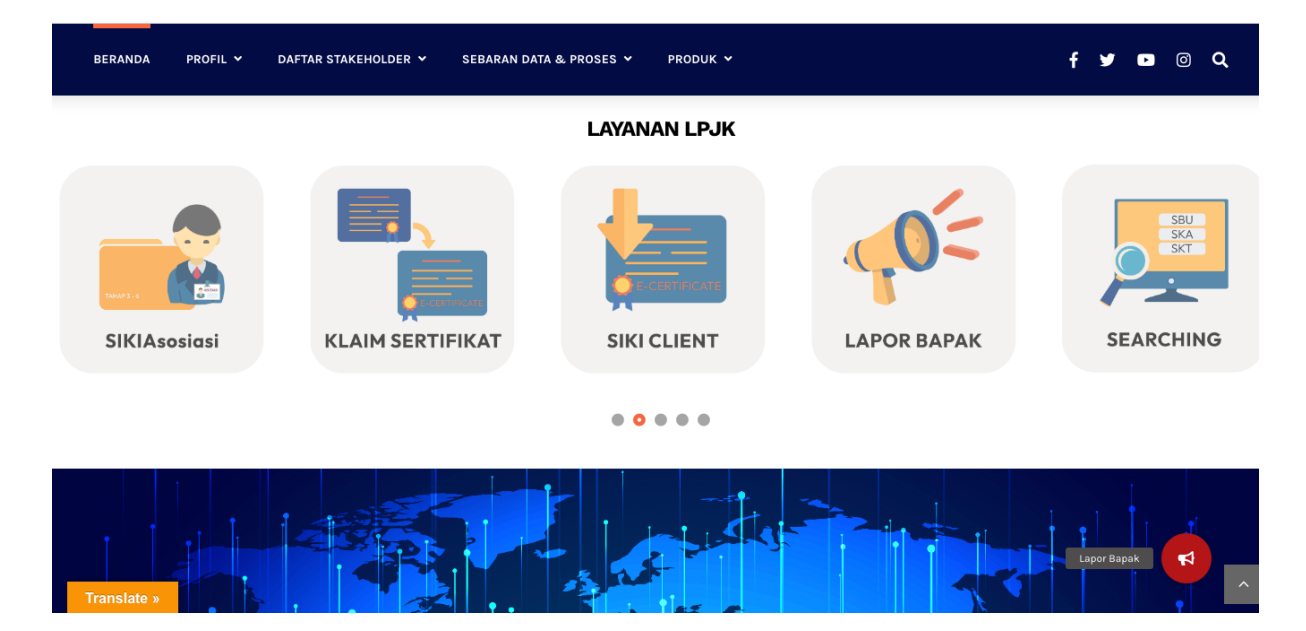

Gambar 1 Tampilan halaman SPEKTRUM LPJK

|                                     | Panduan Aplikasi KTA Asosiasi | Nomor Dokumen: O06105<br>Versi: 1.0<br>Halaman 4 dari 13                                                                             |
|-------------------------------------|-------------------------------|----------------------------------------------------------------------------------------------------|
| Rembaga Pengembangan Jasa Konstruks | ICGIN                         | Sign In<br>istem Informasi Pencatatan Anggota Asosiasi<br>Username<br>Password<br>y 3 9 5<br>Captcha<br>Sign In<br>Forgot Password ? |

Gambar 2 Tampilan landing page aplikasi KTA Asosiasi

| • | Pada halaman login ii     | nput Username dan Password → kemudian input Captcha → terakhir |
|---|---------------------------|----------------------------------------------------------------|
|   | klik <mark>Sign In</mark> | Sign In                                                        |
|   |                           | Sistem Informasi Pencatatan Angrota Asosiasi                   |
|   |                           | Username                                                       |
|   |                           | Password                                                       |
|   |                           | y <sup>3</sup> 9 <sub>5</sub>                                  |
|   |                           | Captcha                                                        |
|   |                           | Sign In                                                        |
|   |                           | Forgot Password ?    Download Pedoman                          |

Gambar 3 Tampilan Halaman Login

|                               | Nomor Dokumen: O06105 |
|-------------------------------|-----------------------|
| Panduan Aplikasi KTA Asosiasi | Versi: 1.0            |
|                               | Halaman 5 dari 13     |

| <b>Sign In</b><br>Sistem Informasi Pencatatan Anggota Asosiasi |
|----------------------------------------------------------------|
| Username                                                       |
| Password                                                       |
|                                                                |
| y395                                                           |
| Captcha                                                        |
| Sign In                                                        |
| Forgot Password ?                                              |

Gambar 4 Tampilan halaman landing page aplikasi KTA Asosiasi

• Setelah berhasil **LOGIN** maka akan tampil halaman dashboard seperti pada gambar dibawah ini :

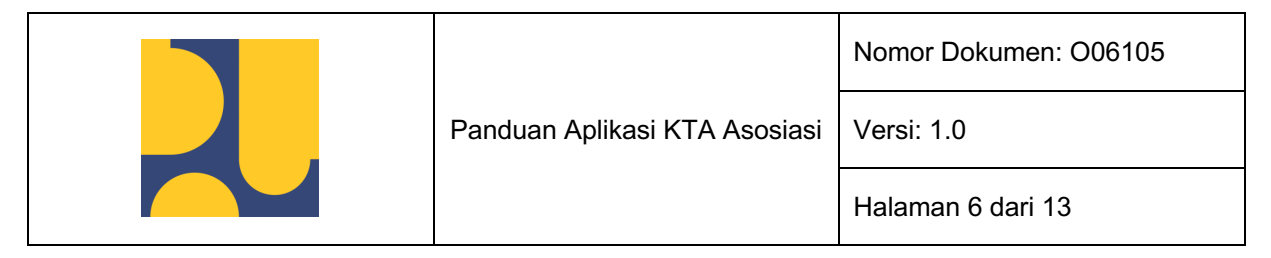

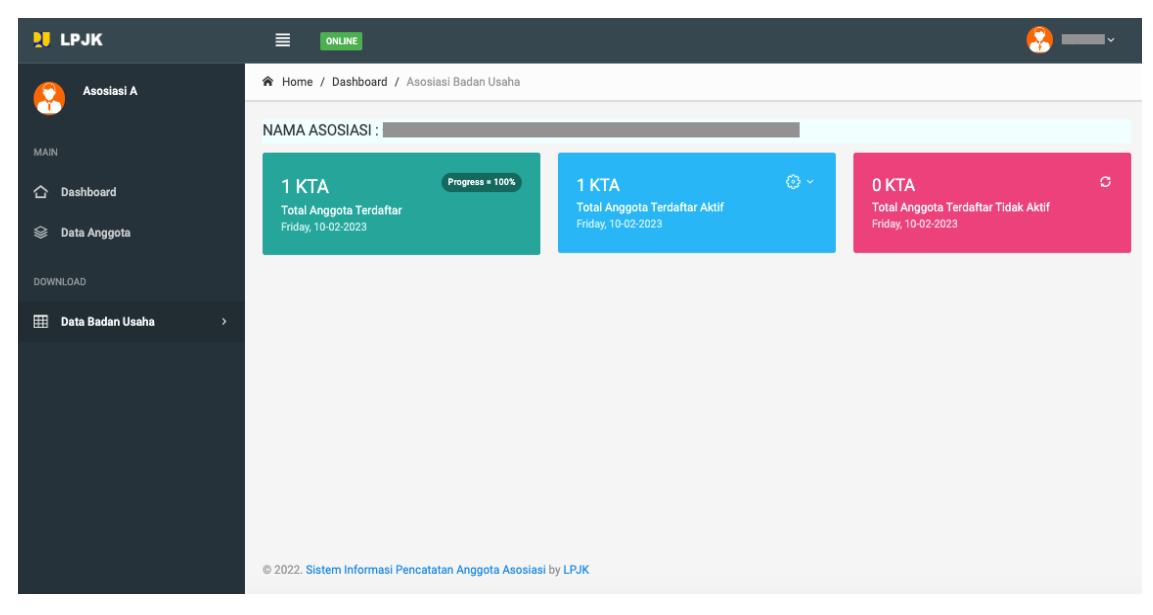

Gambar 5 Tampilan halaman dashboar aplikasi KTA Asosiasi

|                               | Nomor Dokumen: O06105 |
|-------------------------------|-----------------------|
| Panduan Aplikasi KTA Asosiasi | Versi: 1.0            |
|                               | Halaman 7 dari 13     |

# Menu Pada Aplikasi KTA Asosiasi

## 1. Dashboard Aplikasi KTA Asosiasi

Dashboard aplikasi KTA Asosiasi akan tampil apabila user asosiasi berhasil login pada aplikasi KTA Asosiasi. Pada dashboard aplikasi KTA Asosiasi terdapat data untuk mengetahui jumlah dari **Total Anggota Terdaftar, Total Anggota Terdaftar Aktif**, **Total.Anggota Terdaftar Tidak Aktif**, seperti pada contoh gambar berikut ini :

| 📜 LPJK                 |                                                                        |                                                                  | 🥺 <b></b>                                                            |  |  |  |  |  |  |
|------------------------|------------------------------------------------------------------------|------------------------------------------------------------------|----------------------------------------------------------------------|--|--|--|--|--|--|
| Asosiasi A             | 🖈 Home / Dashboard / Asosiasi Badan Usaha                              |                                                                  |                                                                      |  |  |  |  |  |  |
|                        | NAMA ASOSIASI :                                                        |                                                                  |                                                                      |  |  |  |  |  |  |
| MAIN                   | 1 KTA Propress + 100%<br>Total Anggota Terdaftar<br>Friday, 10-02-2023 | 1 KTA © ~<br>Total Anggota Terdaftar Aktif<br>Friday, 10-02-2023 | 0 KTA C<br>Total Anggota Terdaftar Tidak Aktif<br>Friday, 10-02-2023 |  |  |  |  |  |  |
| DOWNLOAD               |                                                                        | •                                                                |                                                                      |  |  |  |  |  |  |
| 111 Unia Batan Usana 🧳 |                                                                        |                                                                  |                                                                      |  |  |  |  |  |  |
|                        | © 2022. Sistem Informasi Pencatatan Anggota Asosiasi                   | by LPJK                                                          |                                                                      |  |  |  |  |  |  |

## Gambar 6 Tampilan halaman dashboar aplikasi KTA Asosiasi

## 2. Input Data Anggota

Untuk melakukan input data KTA Asosiasi, asosiasi yang memiliki akun SIKI Sertifikasi bisa klik tombol **Data Anggota** kemudian akan tampil halaman **Data Keanggotaan** seperti pada gambar berikut ini :

| 👤 LPJK                     |                                | 🤗 Kindersinediasesiorien -                                                  |
|----------------------------|--------------------------------|-----------------------------------------------------------------------------|
| 💭 - 5614 254 654 Mejoistia | R Home / Data Anggota          |                                                                             |
| MAIN                       | Data Keanggotaan               | v C X                                                                       |
| 😂 Data Anggota             | No. ^ Nama BU ^ No. KTA ^ NPWP | Other Extension         Other Extension           O Status         O Action |
|                            | No data available in table     |                                                                             |

Gambar 7 Tampilan halaman menu data anggota

|                               | Nomor Dokumen: O06105 |
|-------------------------------|-----------------------|
| Panduan Aplikasi KTA Asosiasi | Versi: 1.0            |
|                               | Halaman 8 dari 13     |

Pada halaman input data anggota, asosiasi yang memiliki akun SIKI Sertifikasi bisa melakukan 2 jenis cara penginputan data anggota asosiasi, diantaranya :

|                               | Nomor Dokumen: O06105 |
|-------------------------------|-----------------------|
| Panduan Aplikasi KTA Asosiasi | Versi: 1.0            |
|                               | Halaman 9 dari 13     |

### a. Tambah

Tombol tambah adalah cara input data anggota asosiasi secara manual satu per satu.

| Data Kea | anggotaan |         |   |         |        |         |             |    |        |        |     | ×℃×    |
|----------|-----------|---------|---|---------|--------|---------|-------------|----|--------|--------|-----|--------|
|          |           |         |   |         |        |         |             | •  | Tambah | 🕀 Impo | ort |        |
| No.      | ^         | Nama BU | ^ | No. KTA |        | ^       | NPWP        | \$ | Statu  | s      | ¢   | Action |
|          |           |         |   | No c    | data a | availab | le in table |    |        |        |     |        |

Gambar 8 tampilan halaman data keanggotaan – tombol tambah

Pada tombol **tambah**, jika diklik akan tampil pop up halaman seperti pada tampilan dibawah ini :

Popup tambah anggota asosiasi badan usaha
 Pada popup tambah anggota asosiasi badan usaha akan tampil seperti pada gambar berikut ini :

|                          | Tambah Anggota          |
|--------------------------|-------------------------|
| Nomor KTA*               | No. Kartu Tanda Anggota |
| Nama BUJK*               | Nama Badan Usaha        |
| NIB                      | Nomor Izin Berusaha     |
| NPWP *                   |                         |
| Alamat *                 | Alamat Perusahaan       |
| Prov. & Kab.             | • •                     |
| No. Telepon*             | No. Telepon             |
| Email*                   | Email Aktif             |
| Tanggal Terbit KTA*      | mm/dd/yyyy              |
| Tanggal Berakhir<br>KTA* | mm/dd/yyyy              |
| Status KTA*              | Aktif O Tidak Aktif     |
|                          | Batal Simpan            |

Gambar 9 Tampilan popup tambah anggota asosiasi badan usaha

Input data yang tesedia pada halaman popup ini, diantaranya : Nomor KTA, Nama BUJK, NIB, NPWP, Alamat, Provinsi, Kabupaten, No Telepon, Email, Tanggal Terbit KTA, Tanggal Berakhir KTA, pilih status KTA (Aktif atau Tidak Aktif).

|                               | Nomor Dokumen: O06105 |
|-------------------------------|-----------------------|
| Panduan Aplikasi KTA Asosiasi | Versi: 1.0            |
|                               | Halaman 10 dari 13    |

Setelah selesai diinput maka klik tombol **Simpan**, apabila tidak jadi melakukan input data bisa klik tombol **Batal**.

### - Popup tambah anggota asosiasi profesi

Pada popup tambah anggota asosiasi profesi akan tampil seperti pada gambar berikut ini :

|                          | Tambah Anggota               |
|--------------------------|------------------------------|
| Nomor KTA*               | No. Kartu Tanda Anggota      |
| Nama TKK*                | Nama Tenaga Kerja Konstruksi |
| NIK*                     | Nomor Identitas Kependudukan |
| NPWP                     |                              |
| Alamat *                 | Alamat Perusahaan            |
| Prov. & Kab.             | ~ ~                          |
| Email*                   | Email Aktif                  |
| Tanggal Terbit KTA*      | mm/dd/yyyy                   |
| Tanggal Berakhir<br>KTA* | mm/dd/yyyy                   |
| Status KTA*              | Aktif O Tidak Aktif          |
|                          | Batal Simpan                 |

Gambar 10 Tampilan popup tambah anggota asosiasi

Input data yang tesedia pada halaman popup ini, diantaranya : Nomor KTA, Nama TKK, NIK, NPWP, Alamat, Provinsi, Kabupaten, Email, Tanggal Terbit KTA, Tanggal Berakhir KTA, pilih status KTA (Aktif atau Tidak Aktif).

Setelah selesai diinput maka klik tombol **Simpan**, apabila tidak jadi melakukan input data bisa klik tombol **Batal**.

### 3. Kolom action

Setiap data anggota asosiasi sudah diinput dapat dilakukan dapat dilakukan perbaikan data inputan ataupun penghapusan data anggota asosiasi pada kolom action.

#### a. Edit

Data yang sudah diinput bisa dilakukan edit dengan cara klik tombol **edit** dengan icon pena seperti pada gambar dibawah ini

|                          | Panduan Aplikasi KTA Asosiasi | Nomor Dokumen: O06105 |  |  |
|--------------------------|-------------------------------|-----------------------|--|--|
|                          |                               | Versi: 1.0            |  |  |
|                          |                               | Halaman 11 dari 13    |  |  |
| Filter: Type to filter O |                               | Show: 10 ×            |  |  |

| Filter: | Type to filter      | 2 |         |   |                      |   | Sh          | ow: | 10 ~   |  |
|---------|---------------------|---|---------|---|----------------------|---|-------------|-----|--------|--|
| No. ^   | Nama TKK            | ٥ | No. KTA | ¢ | NPWP                 | ¢ | Status 🗘    | ,   | Action |  |
| 1.      | Syafei              |   | 1       |   | 00.000.000.0-000.000 |   | Aktif       |     | 10     |  |
| 2.      | Anjar               |   | 2       |   | 11.111.111.1-111.111 |   | Tidak Aktif | ,   | / 🖉    |  |
| Showing | 1 to 2 of 2 entries |   |         |   |                      |   |             | _   |        |  |

Gambar 11 Tampilan halaman data keanggotaan - tombol edit

Jika sudah klik tombol **edit** maka akan tampil halaman edit seperti pada gambar dibawah ini, admin asosiasi bisa melakukan edit data apabila ada perbaikan yang harus dilakukan → kemudian apabila sudah selesai melakukan edit admin asosiasi klik tombol **Simpan** 

| Nomor KTA *   | 1                                 | No.Tlpn*               | 08120000000         |
|---------------|-----------------------------------|------------------------|---------------------|
| Nama TKK *    | Syafei                            | Email*                 | lpjk@pu.go.id       |
| NIK*          | 1234567890234567                  | Tanggal Terbit<br>KTA* | mm/dd/yyyy          |
| NPWP          | 00.000.000.0-000.000              | Tanggal                | mm/dd/yyyy          |
| Alamat*       | Jl. Wijaya I, No. 68              | Berakhir KTA*          |                     |
| ⊃rov. & Kab.* | DKI Jakarta V Kota Jakarta Sela V | Status KTA*            | Aktif O Tidak Aktif |

Gambar 12 Tampilan halaman edit Anggota Asosiasi (KTA)

### b. Delete

Apabila admin asosiasi ingin menghapus data anggota asosiasi, maka klik tombol **delete**, seperti pada gambar dibawah ini, kemudian konfirmasi penghapusan data :

|                          |                        | Nomor Dokumen: O06105          |
|--------------------------|------------------------|--------------------------------|
|                          | Panduan Aplikasi KTA A | sosiasi Versi: 1.0             |
|                          |                        | Halaman 12 dari 13             |
| 🚖 на Нариз               |                        | ×                              |
| Yakin Akan Dihapus?      |                        |                                |
| Da                       | Batal                  | Hapus                          |
| Filter: Type to filter Q |                        | Show: 10 ×                     |
| No. 🔨 Nama TKK           | 🗘 No. KTA 🗘 NPWP       | ⊖ Status ⊖ Action              |
| 1. Syafei                | 1 00.000.00            | 0.0-000.000 AKIF               |
| 2. Anjar                 | 2 11.111.11            | 1.1-111.111 (Tidak Aktif 🎤   🛅 |

Gambar 13 Tampilan halaman data keanggotaan - tombol delete

## 4. Download Data Badan Usaha / Tenaga Kerja

Data Badan Usaha yang telah terbit sertifikat dan data Tenaga Kerja yang telah terbit sertifikat dapat didownload pada Menu Download seperti gambar sebagai berikut:

| 👥 LPJK                 |                                                         |                                            | 🤗 🚥                                            |
|------------------------|---------------------------------------------------------|--------------------------------------------|------------------------------------------------|
| Asosiasi A             | Home / Dashboard / Asosiasi Badan Usaha NAMA ASOSIASI · |                                            |                                                |
|                        |                                                         |                                            |                                                |
| 습 Dashboard            | 1 KTA Progress = 100%<br>Total Anggota Terdaftar        | 1 KTA 😳 ~<br>Total Anggota Terdaftar Aktif | O KTA C<br>Total Anggota Terdaftar Tidak Aktif |
| 😂 Data Anggota         | Friday, 10-02-2023                                      | Friday, 10-02-2023                         | Friday, 10-02-2023                             |
| DOWNLOAD               |                                                         |                                            |                                                |
| 🌐 Data Badan Usaha 🗸 🗸 |                                                         |                                            |                                                |
| KBLI 2017              |                                                         |                                            |                                                |
| KBLI 2020              |                                                         |                                            |                                                |
|                        |                                                         |                                            |                                                |
|                        | © 2022. Sistem Informasi Pencatatan Anggota Asos        | siasi by LPJK                              |                                                |

Gambar 14 Tampilan Menu Download (Asosiasi Badan Usaha)

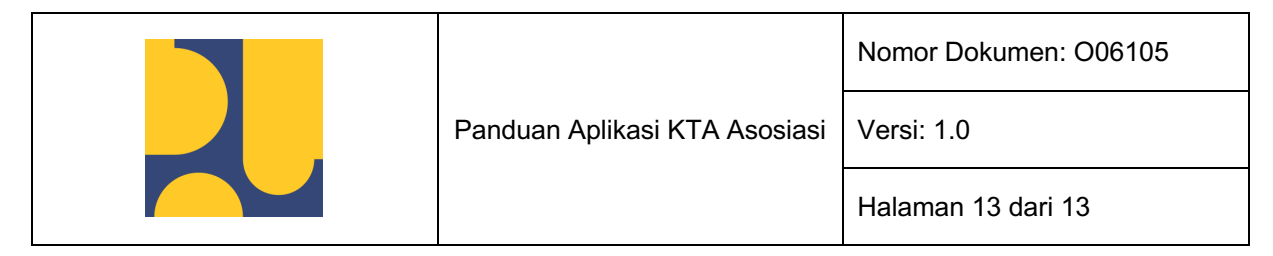

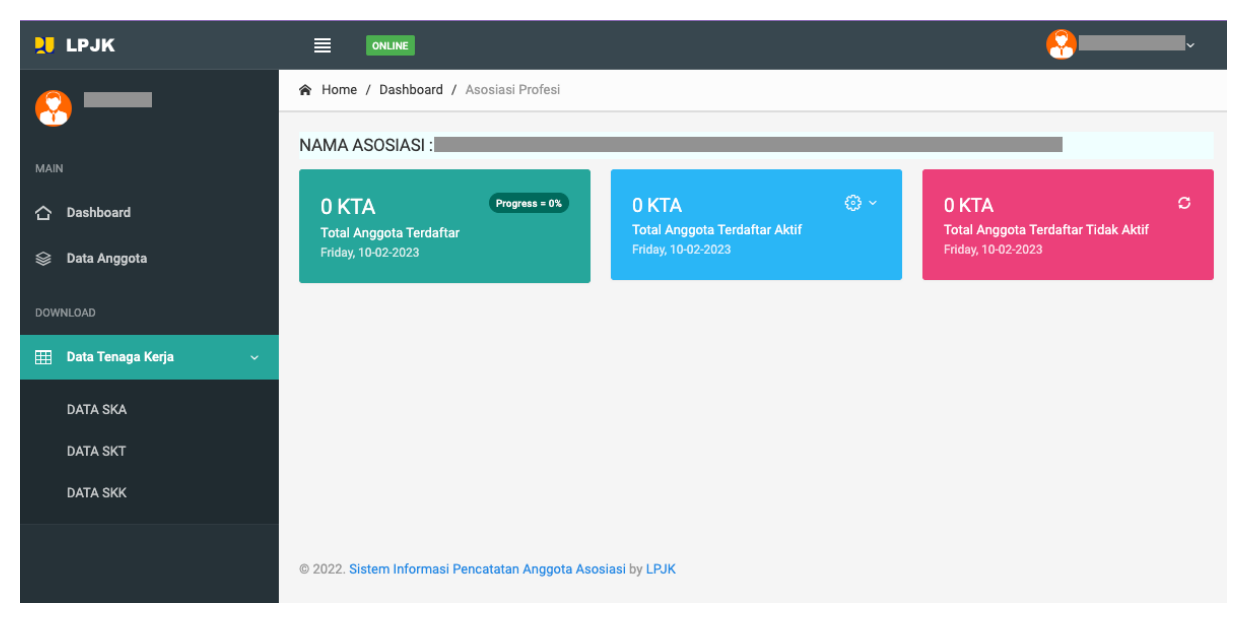

Gambar 15 Tampilan Menu Download (Asosiasi Profesi)